# igeeksbl<sup>\_</sup>G

Zoom is an iPhone accessibility feature that enlarges the elements on the screen. While helpful for everyone, it is primarily designed for the visually impaired to see the screen content and use the device comfortably. However, if you accidentally triggered it, you may find it hard to navigate, or worse, find your iPhone stuck. If the latter's the case, don't worry! Here are 5 ways to fix your iPhone stuck in Zoom mode.

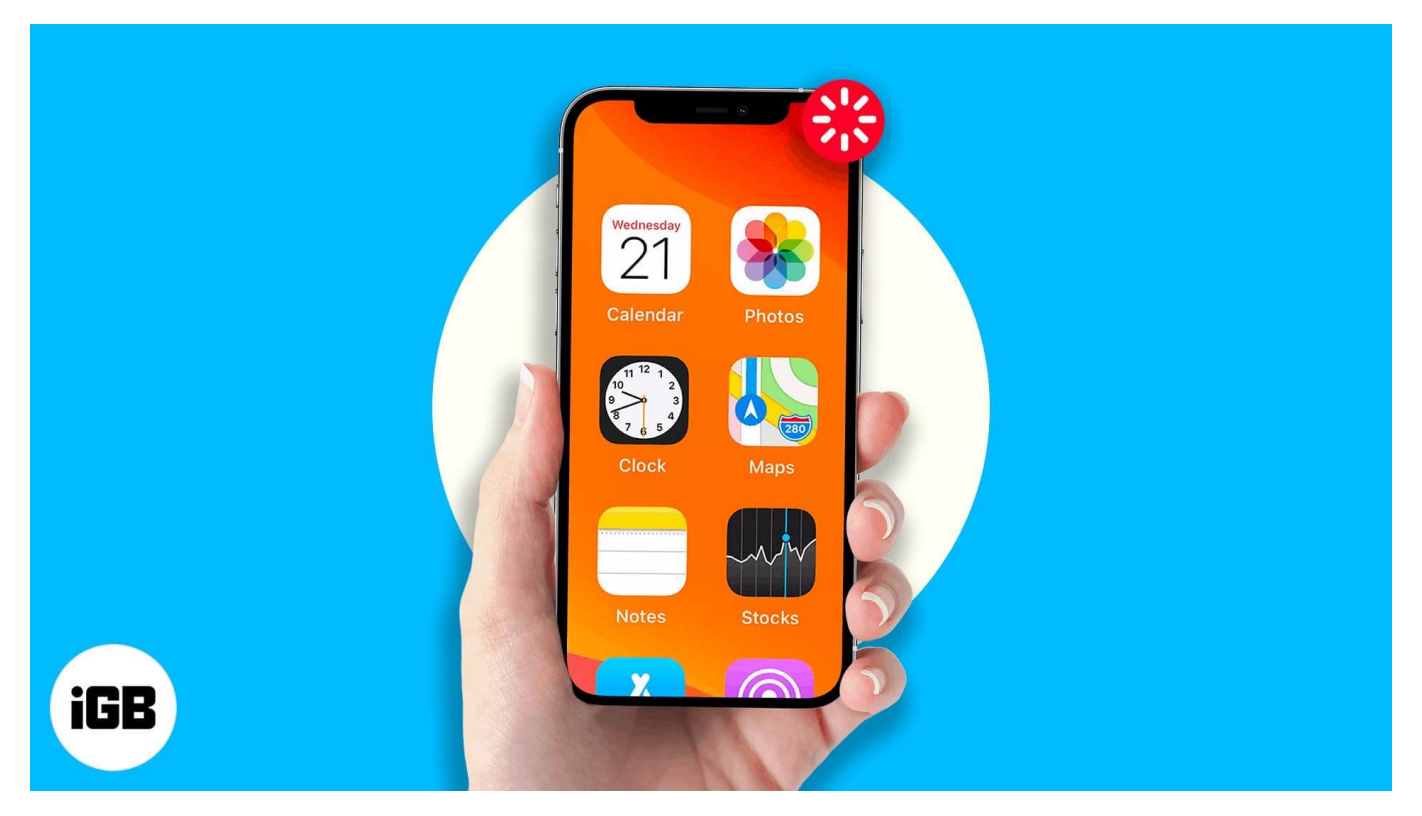

- 1. Use three-finger double-tap to disable Zoom
- 2. Use iTunes or Finder on the Mac to turn off Zoom
- 3. Turn off the Zoom feature entirely on your iPhone
- 4. Force restart your iPhone
- 5. <u>Reset All Settings on your iPhone</u>

# 1. Use three-finger double-tap to disable Zoom

Hold the iPhone in your other hand or place it on a table. Now, quickly double-tap with three fingers to turn off Zoom.

If you fail once, repeat the above step. Subsequently, it will turn off. If not, you can also use your Mac or PC.

## igeeksbl<sup>\_</sup>G

# 2. Use iTunes or Finder on Mac to turn off Zoom

Can't turn off Zoom using the three-finger double-tap? iTunes (on macOS Mojave and earlier or Windows PC) or Finder (on macOS Catalina and later) can help. Here is how.

- 1. Connect your iPhone to Mac or PC and open **Finder** or **iTunes** as applicable.
- 2. Locate your iPhone and make sure you are in the **summary** tab.
- 3. Click Configure Accessibility.
- 4. Unselect **Zoom** and click **OK**.
- 5. Click **Sync** (or Apply) for the new changes to reflect on your iPhone.

| • • • • • • • • • • • • • • • • • • •                                                                                          | 0                                                                                                    | Ś.                                                                                  |         | Qr Search                                         |  |
|----------------------------------------------------------------------------------------------------|----------------------------------------------------------------------------------------------------|-------------------------------------------------------------------------------------|---------|---------------------------------------------------|--|
|                                                                                                    |                                                                                                    | iPhone                                                                              |         |                                                   |  |
| iPhone                                                                                                    | Cloud     Manually back up you     back up the most important data accurately     Accessibility                                                                                                    |                                                                                     |         | IF IPhone to this computer or restore a computer. |  |
| Settings<br>Summary<br>Music<br>Movies<br>TV Shows                                                                             | This Computer     A full backup of your     computer.     Encrypt local back     This will allow accour     be backed up.     Change Passw                                                                                               | Seeing: Use VoiceOver<br>Zoom<br>Invert colors<br>Speak Auto-text                   | beer    | n backed up to this computer.                     |  |
| Books C Photos C Info C File Sharing                                                                                           | Options                                                                                                    | Cancel                                                                              | ailable |                                                   |  |
| On My Device<br>Videos<br>Music<br>Movies<br>TV Shows<br>Books<br>Audiobooks<br>Audiobooks<br>Ji AirPods<br>Ji Phone<br>I Leet | Automatically sync when this<br>Sync with this IPhone over W<br>Sync only checked songs and<br>Prefer standard definition vid<br>Convert higher bit rate songs<br>Manually manage music and<br>Reset Warnings<br>Configure Accessibility | s IPhone is connected<br>/I-Fi<br>d videos<br>deos<br>s to 128 kbps C AAC<br>videos |         |                                                   |  |
| = Jeet<br>= J Love Ni Bhavai<br>= J Mid<br>= J Mixed Old                                                                       | Documents & Data                                                                                                    | 17.43                                                                               | GB Free | Sync Done                                         |  |

### 3. Turn off the Zoom feature entirely on your iPhone

Once the iPhone's screen zoom is disabled, you can follow the steps below to turn off this feature.

Note: If you turned off zoom using Mac or PC, you need not follow the steps below.

1. Go to iPhone's **Settings** and tap **Accessibility**.

### iGEEKSBL<sup>Q</sup>G

- 2. Tap **Zoom**.
- 3. Toggle off Zoom.

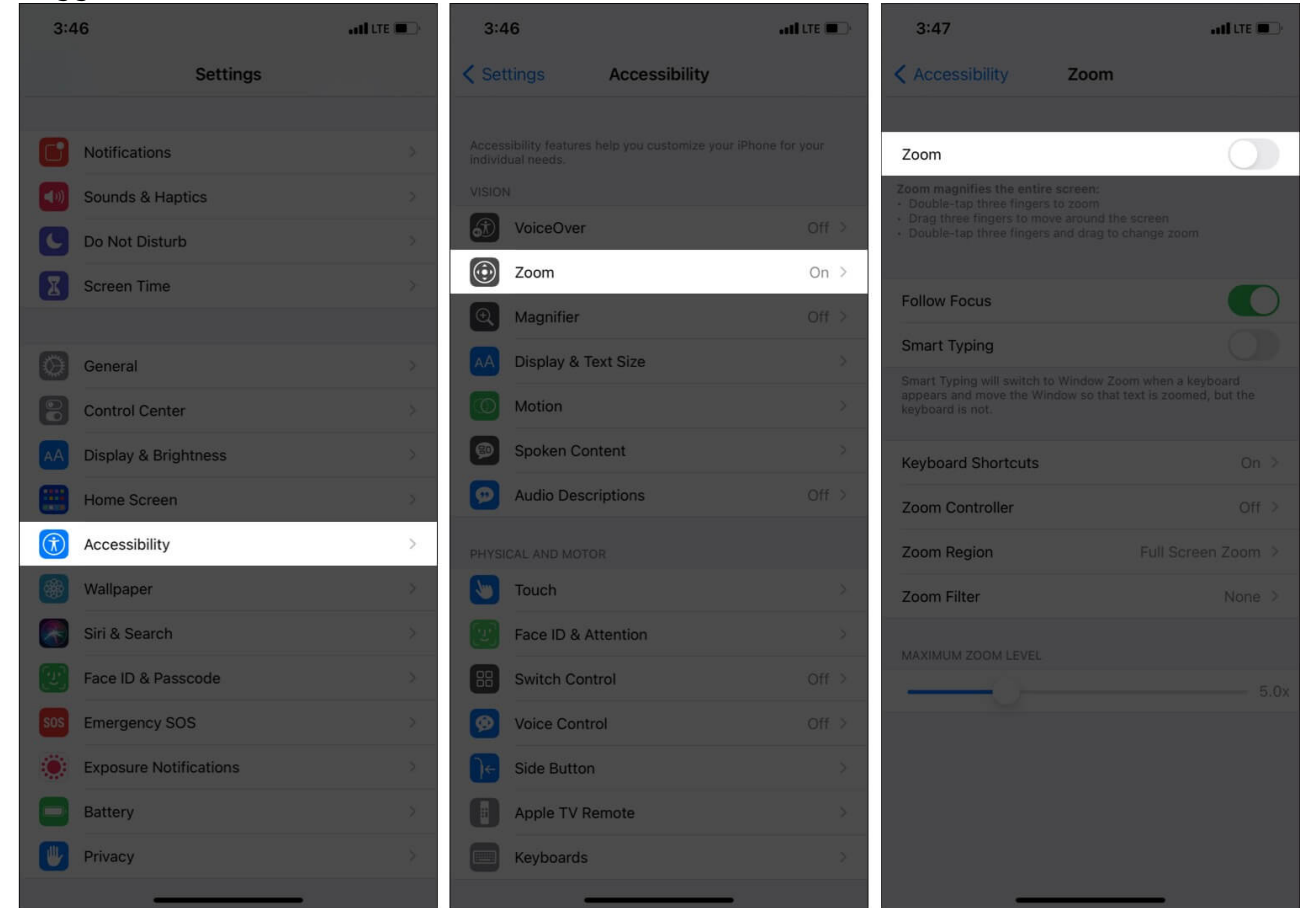

# 4. Force restart your iPhone

If your iPhone gets stuck in Zoom mode, the screen most likely becomes unresponsive. To fix this, you will have to <u>force restart your iPhone</u>. The steps to force restart depend on the iPhone model. Make sure to follow the correct one.

### 5. Reset All Settings on your iPhone

Finally, if nothing helps, try to reset all settings. This will delete all new or changed settings. Use three fingers to drag and navigate the screen. If you can do that, go to **Settings**  $\rightarrow$  **General**  $\rightarrow$  **Reset**  $\rightarrow$  **Reset All Settings**.

## igeeksbl<sup>\_</sup>G

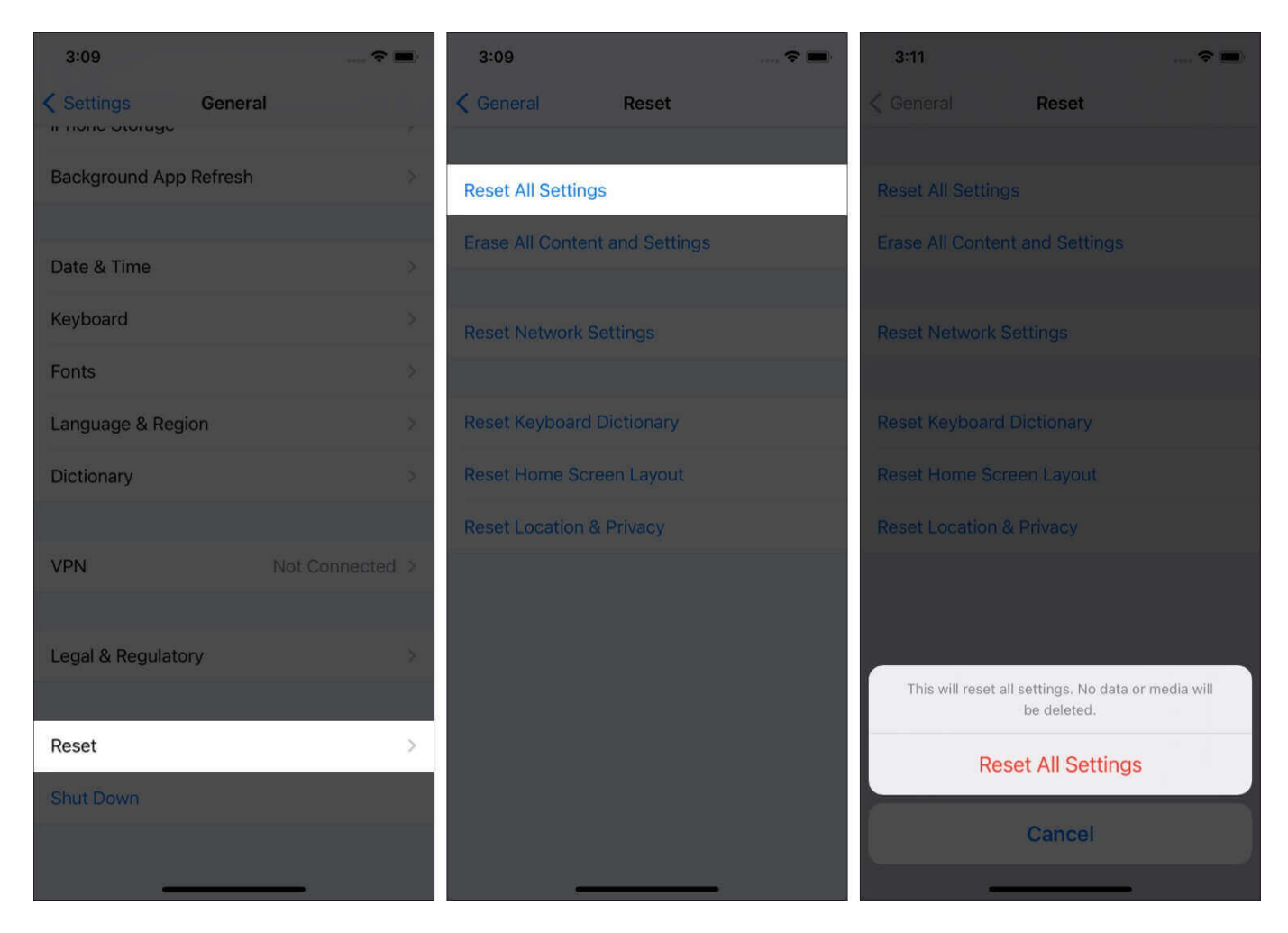

If the iPhone screen is one hundred percent unresponsive, learn <u>how to factory reset your</u> <u>iPhone</u>.

I hope the above fixes solved the unwanted zoom issue on your iPhone. If you have further queries, reach me via the comments section below.

#### You may also like to read:

- How to Use the Accessibility Shortcut on iPhone and iPad
- How to fix an iPhone stuck on "Home Would Like to Send You Critical Alerts"
- 25+ Best iOS 17 tips and tricks you should know!
- How to zoom in or zoom out of videos on iPhone and iPad